## คู่มือเตรียมเอกสาร Upload ขึ้นทะเบียนเป็นนักศึกษาระดับบัณฑิตศึกษา

<u>ให้ผู้สอบผ่านจัดเตรียมเอกสารรวมถึงรูปถ่าย เป็นไฟล์ที่มีรายละเอียดตามคู่มือนี้ ให้ครบถ้วนและถูกต้องก่อน</u> <u>แล้วจึงจะปฏิบัติตามขั้นตอนการ Upload เอกสารยืนยันการขึ้นทะเบียนนักศึกษาต่อไป</u>

 เตรียมไฟล์สำหรับอัพโหลด รูปถ่ายหน้าตรง สวมชุดสูทดำหรือสีกรมท่าไม่มีลวดลาย ไม่มีตราสัญลักษณ์ (เสื้อด้านในเป็นเสื้อเชิ้ตสีขาว หากผูกเนคไทต้องเป็นสีดำหรือสีกรมท่าเท่านั้น) (หากมีสูทของมหาวิทยาลัยเทคโนโลยี ราชมงคลธัญบุรีอยู่แล้วให้ใช้ได้) โดยพื้นหลังเป็นสีฟ้า หรือ สีขาว โดยมีขนาด 1 นิ้ว (2.50 x 3.25 ซม.) ขนาดไฟล์ ไม่เกิน 2 MB ไฟล์ jpg เท่านั้น ตัวอย่างดังภาพ

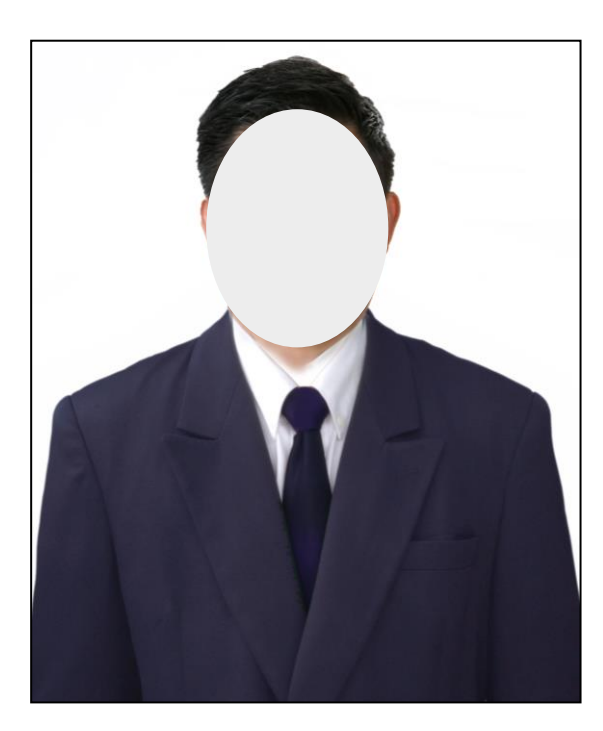

ตัวอย่างนักศึกษาชาย

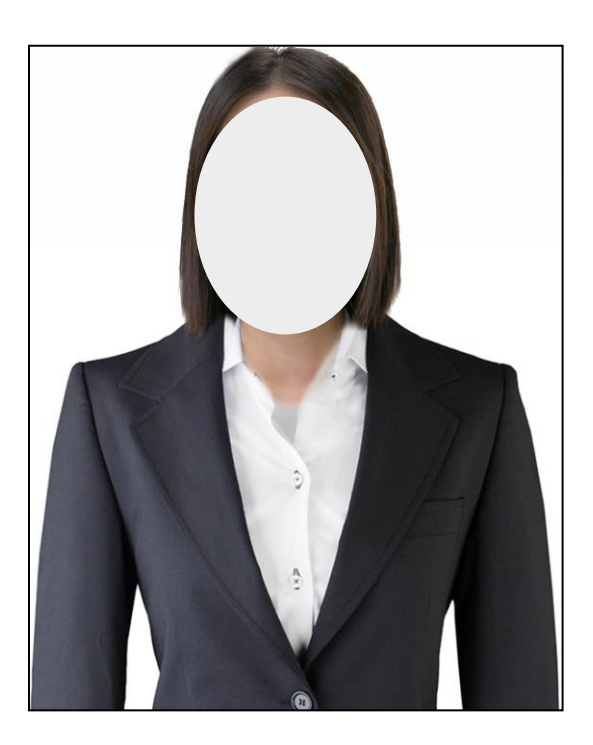

ตัวอย่างนักศึกษาหญิง

 2. เตรียมไฟล์สำหรับอัพโหลด สำเนาบัตรประจำตัวประชาชน โดยให้ทำการถ่ายเอกสารเฉพาะด้าน หน้าที่มีรูปของนักศึกษาก่อน และเขียนชื่อและนามสกุล รับรองสำเนาถูกต้อง จากนั้นทำการสแกนเป็นไฟล์ ผ่านเครื่องสแกน ให้มีขนาดเท่ากับ A4 รูปแบบไฟล์เป็น <u>.pdf</u> เท่านั้น แล้วตั้งชื่อไฟล์เป็น "<u>บัตรประชาชนตาม</u> ด้วยชื่อ – นามสกุลของนักศึกษา" (ห้ามใช้แอปฯสแกนจากโทรศัพท์มือถือ) ตัวอย่างดังภาพ

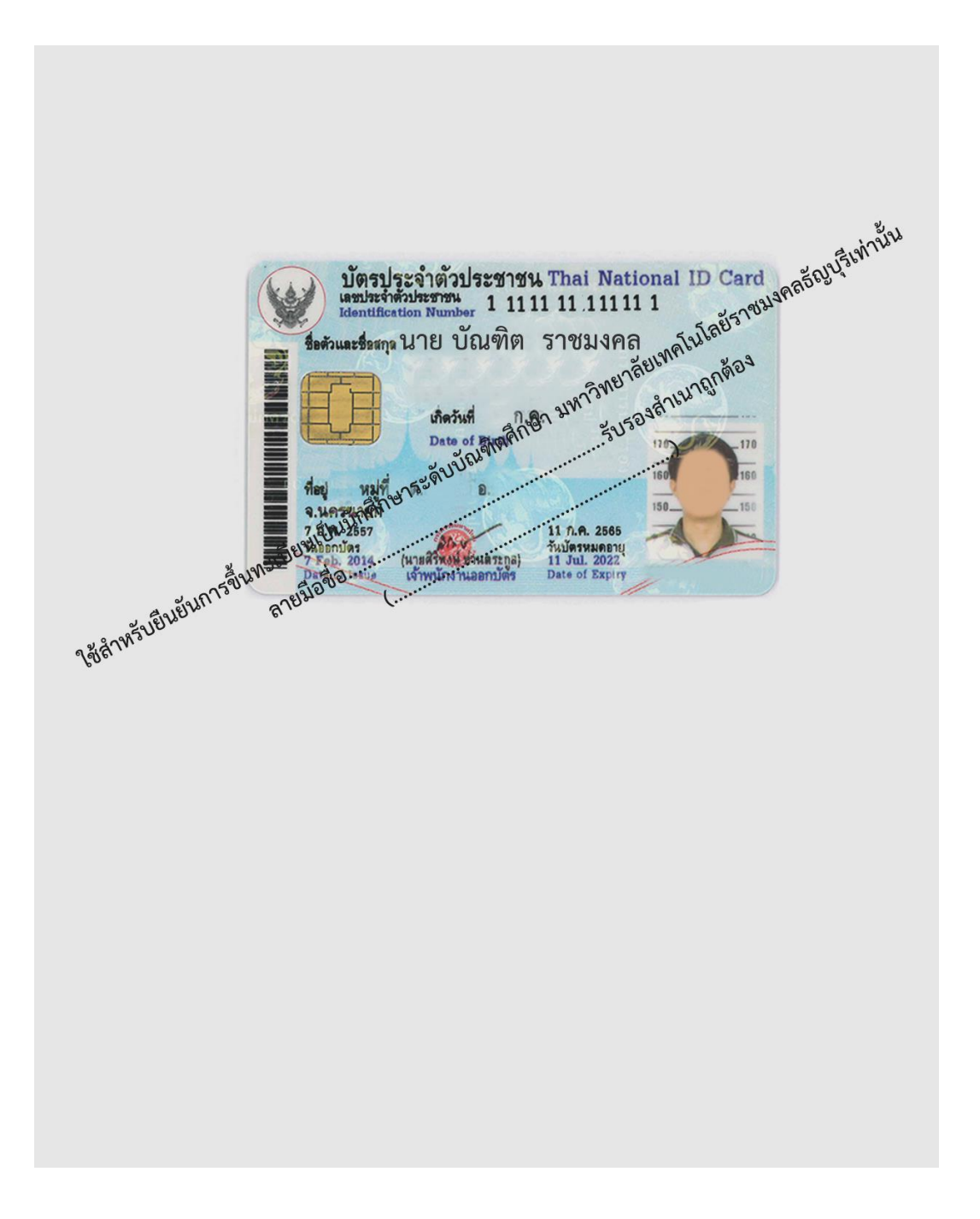

3.เตรียมไฟล์สำหรับอัพโหลด <u>สำเนาทะเบียนบ้าน</u> โดยถ่ายเอกสารเฉพาะหน้าที่มีเลขรหัสบ้าน / บ้านเลขที่ และหน้าที่มีชื่อ – นามสกุลของนักศึกษา ลงลายมือชื่อและนามสกุลรับรองสำเนาเอกสารถูกต้อง แล้วสแกนไฟล์ผ่านเครื่องสแกนให้มีขนาด A4 รูปแบบไฟล์เป็น <u>.pdf</u> เท่านั้น ตั้งชื่อไฟล์เป็น "<u>ทะเบียนบ้าน</u> <u>ตามด้วยชื่อ – นามสกุลของนักศึกษา</u>" (ห้ามใช้แอปฯสแกนจากโทรศัพท์มือถือ) ตัวอย่างดังภาพ

| - HALL                                                               | าวรเกี่ยวกับบ้าน เล่มที่ 1                                                                                      |                                           |
|----------------------------------------------------------------------|----------------------------------------------------------------------------------------------------|-------------------------------------------|
| เดขมพัสประจำบ้าน<br>รายการที่อยู่ มูมู่ที่ 4                         | สำนักทะเบียน อำเภอริพกสารรง                                                                                     | ຫຼັດ ເຮຍະ ແດຍເຮາະເຜ ໂຮຍດິດນັ້ນະ 1.1       |
| ดามลวงเหลง อำเภอโลกสำโรง                                             | จงหวดอาญุร                                                                                                    | ิตยงวะบุเลขวทสบวะงาบาน 11                 |
| ชื่อหมู่บ้าน<br>ประเภทบ้าน บ้าน                                      | นี้สบ้าน                                                                                                    | ชื่อ - นามสกุล นักศึกษา                   |
| วันเฉือนปีที่กำหนดบ้านเลขที่                                         |                                                                                                    | ซื่อ – บาบสกล บิดา                        |
|                                                                      | ลงชื่อ<br>(มายระบะยุ สหรัฐสาวาลวั                                                                               | d a la la la la la la la la la la la la l |
| an an an an an an an an an an an an an a                             | วันเดือนปีที่พิมภ์พะเป็นกับทะ 24 ก็แยวยน 2561                                                                   | ชื่อ – นามสกุล มารดา                      |
| the second and the second states and                                 | - Andrew Contraction of the second second second second second second second second second second second second |                                           |
|                                                                      |                                                                                                    |                                           |
| เส่มที่ 1 รายารุษคลไมนัวบทองเลชวงัดปร<br>สูล น.ส                     | ະະຈຳບ້ານ ຄຳລັບຄໍ່ 6<br>ລັດຫາລີ ໃນຢີ                                                                             |                                           |
| เลขประจำดีวิประสาชบุ สถ                                              | านภาม ผู้อาทัย เลืองสือ 22 ค.พ. 2544                                                                            | Sev.                                      |
| unglikinan in                                                        | พัญสาม 1110<br>พัฒนามี 1110                                                                                     | AWAR                                      |
| สร้าสขัญลุลการทะเบียนราพธุร<br>เจ้ามาอยู่านบ้านนี้เมื่อ 1 มี.ศ. 2544 | (นายธนทธ สุทธิ์รรวาลย์)                                                                                         | USRETOUL.                                 |
| •• Wi                                                                | wunsidau                                                                                                    | 15705 SULLIGIT                            |
|                                                                      | Tula                                                                                                    | -15 <sup>936</sup>                        |
|                                                                      | - SHIM                                                                                                    | and the second                            |
|                                                                      | TONE IS                                                                                                    | ********                                  |
|                                                                      | AN 211 1080                                                                                                    |                                           |
|                                                                      | TINAND BIBLA                                                                                                    |                                           |
|                                                                      | uguidade (                                                                                                    |                                           |
| a mail                                                               | 20.                                                                                                    |                                           |
| Lunst                                                                | 50-                                                                                                    |                                           |

4.เตรียมไฟล์สำหรับอัพโหลด <u>สำเนาระเบียนแสดงผลการเรียนฉบับสมบูรณ์ (สำเนาTrascript) (เอกสาร</u> <u>ต้องระบุวันที่สำเร็จการศึกษาจากสถานศึกษาเดิม) ทั้งฉบับภาษาไทยและภาษาอังกฤษ อย่างละ 1 ชุด</u> และ ลงลายมือชื่อ-นามสกุล รับรอง สำเนาเอกสารถูกต้อง แล้วสแกนไฟล์ให้มีขนาด A4 รูปแบบไฟล์เป็น <u>.pdf</u> เท่านั้น โดยต้องมีทั้งด้านหน้าและด้านหลังในไฟล์เดียวกัน <u>(PDF 1 File มี 2 หน้าหรือมากกว่า2หน้าได้)</u> ตั้งชื่อไฟล์เป็น "<u>ระเบียนแสดงผลการเรียน ตามด้วยชื่อ – นามสกุลของนักศึกษา</u> ตัวอย่างดังภาพ

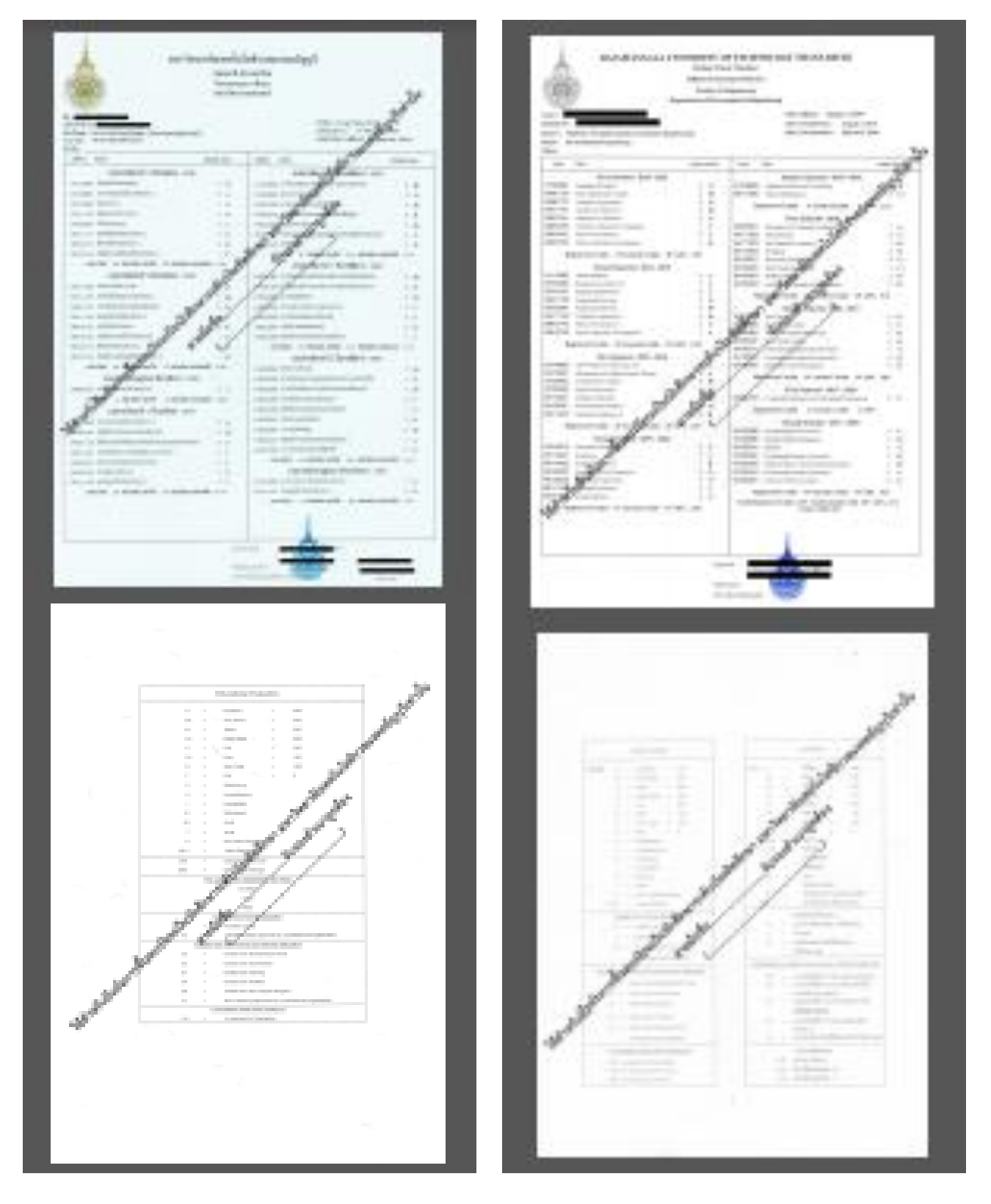

5.เตรียมไฟล์อัพโหลด สำเนาใบเปลี่ยนชื่อหรือนามสกุล สำหรับ<u>กรณีที่ชื่อ - นามสกุล นักศึกษาไม่ตรงกับ</u> <u>สำเนาระเบียนแสดงผลการเรียนฉบับสมบูรณ์</u> หรือ ให้นำใบเปลี่ยนชื่อหรือนามสกุลไปถ่ายเอกสารแล้วลงลายมือ ชื่อและนามสกุลรับรองสำเนาเอกสารถูกต้อง แล้วสแกนไฟล์ให้มีขนาด A4 รูปแบบไฟล์เป็น .pdf เท่านั้น ตั้งชื่อ ไฟล์เป็น "ใบเปลี่ยนชื่อหรือนามสกุล ตามด้วยชื่อ – นามสกุลของนักศึกษา" ตัวอย่างดังภาพ

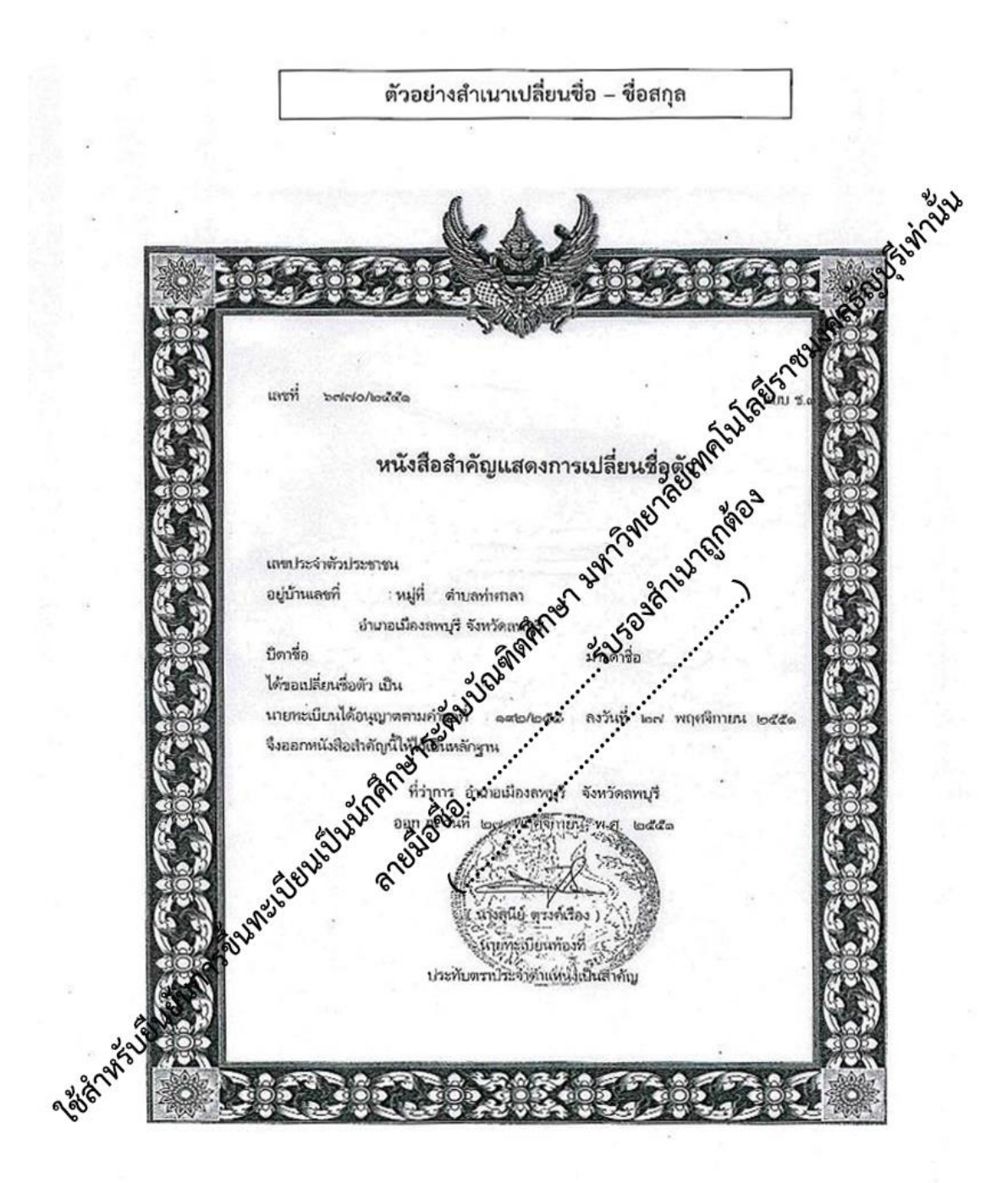

ให้นักศึกษาตรวจสอบไฟล์เอกสารให้ถูกต้องครบถ้วน หากพบข้อสงสัย ติดต่อสำนักบัณฑิตศึกษา 02-549-3697 , 0918465455 หรือ Line ID : @736evxdq และเมื่อเตรียมเอกสาร Upload ขึ้นทะเบียนเป็นนักศึกษาระดับบัณฑิตศึกษา ครบถ้วนแล้ว ให้ดำเนินการตามคู่มือตามขั้นตอนต่อไป คือ

> ขั้นตอนที่ 3 ขั้นตอนการอัพโหลดเอกสารยืนยันการขึ้นทะเบียน นักศึกษาระดับบัณฑิตศึกษา และ ขั้นตอนที่ 4 ขั้นตอนการเข้าสู้ระบบบริการการศึกษา เพื่อตรวจสอบตารางเรียน